# Manual de Usuario Módulo de Descargas de Comprobantes SAT

VERSIÓN 1.1

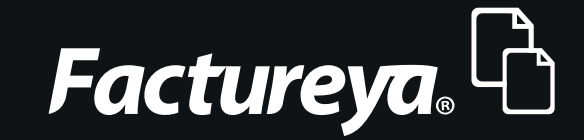

Tel. 01 800 63 22 887

www.factureya.com

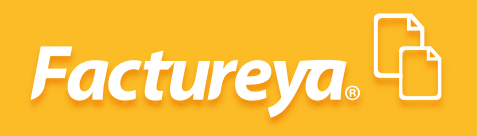

## **ÍNDICE**

| Introducción                                                      | 3  |
|-------------------------------------------------------------------|----|
| 1. Módulo de Descargas de Comprobantes SAT                        | 4  |
| 2. Acceso al portal del SAT                                       | 5  |
| 2.1. Opciones de Consulta                                         | 5  |
| 2.2. Consideraciones para realizar la descarga                    | 7  |
| 3. Acceso al portal del SAT                                       | 7  |
| 4. Envío de Comprobantes a Buzón de Recepción                     | 12 |
| 5. Integración de Comprobantes al ERP de Contabilidad Electrónica | 15 |
| 5.1. Usuario en Línea                                             | 15 |
| 5.2. Otros Usuarios                                               | 16 |

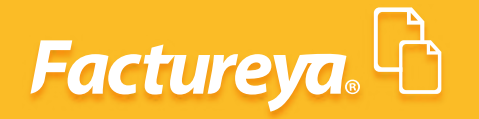

## **INTRODUCCIÓN**

El objetivo de este manual es proporcionar al usuario una explicación detallada de la funcionalidad del Módulo de Descargas de Comprobantes SAT.

Esta herramienta se enlaza con el ERP de Contabilidad Electrónica y con su buzón de recepción lo que le permitirá contabilizar solo comprobantes válidos, esta aplicación es más que un extractor de comprobantes, con ella podrá validar, administrar, almacenar, filtrar, agrupar, consultar y respaldar sus XML.

Está diseñada para darle certeza de que los comprobantes que contabilizará se encuentran en la base de datos del SAT y en caso de tener discrepancias llevar a cabo las aclaraciones pertinentes.

Es importante mencionar que el módulo depende de la disponibilidad de la página del SAT.

Esperamos que este manual sea de utilidad.

#### 1. MÓDULO DE DESCARGAS DE COMPROBANTES SAT

Desde su ERP de Contabilidad Electrónica seleccione el botón "**Obtener Comprobantes**" como se muestra en la pantalla siguiente:

| 0          |                               | Contabilidad Ele                                               | ectrónica                                                                                                    |                                                                                                    |                                   |                    | - 8 ×             |
|------------|-------------------------------|----------------------------------------------------------------|----------------------------------------------------------------------------------------------------|----------------------------------------------------------------------------------------------------|-----------------------------------|--------------------|-------------------|
| Factureya. |                               |                                                                |                                                                                                    |                                                                                                    |                                   |                    |                   |
|            | Compras 🖡 🛛 Activo Fijo 📮 Ing | gresos 🖡 Egresos 🖡                                             | Control Nómina 🖡                                                                                              | Bancos y efectivo 🖡                                                                                  | Contabilidad General 👎            | DIOT 🖡 Inventarios | 🖡 Configuración 🖡 |
|            |                               |                                                                | Financiera                                                                                                    | Fiscal                                                                                               | Operaciones                       | R. Humanos         | لللله<br>Gestión  |
|            |                               | 2 <b>Qu</b><br>La contabilid<br>registros y a<br>página de Int | é es la contabili<br>ad electrónica se refi<br>sientos contables a t<br>mar mensual su info<br>remet del SAT. | idad electrónica<br>ere a la obligación de ll<br>raxés de medios electri<br>rimación contable a trav | evar los<br>phicos e<br>rés de la |                    |                   |
| Usuario:   |                               |                                                                |                                                                                                    |                                                                                                    |                                   | ctualizar Obten    | er comprobantes   |

La aplicación mostrará la pantalla principal.

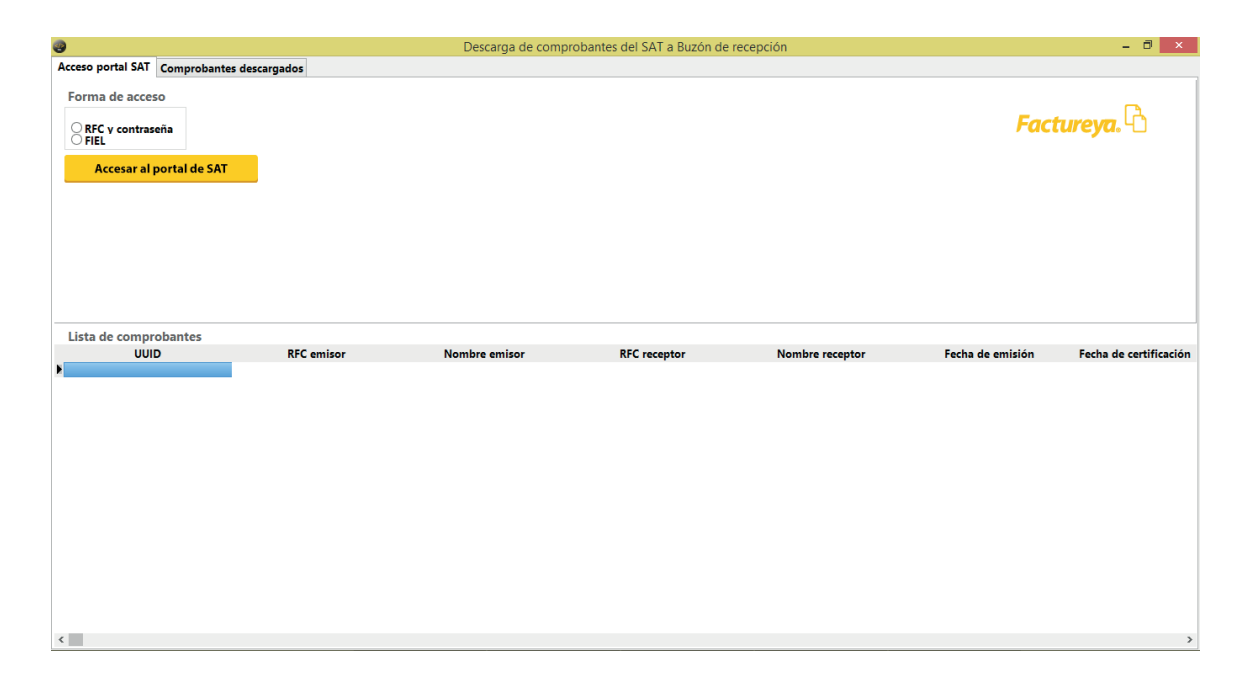

## Factureya,

### 2. ACCESO AL PORTAL DEL SAT

En este apartado se realizará la conexión a la página del SAT para ejecutar las descargas.

La aplicación permite la conexión con CIEC o e.firma, ingrese los datos correspondientes y dé clic en *Accesar al Portal del SAT*.

| <b>@</b>                                                                   |            | Descarga de comprol | bantes del SAT a Buzón d | le recepción    |                  | - 0 ×                  |
|----------------------------------------------------------------------------|------------|---------------------|--------------------------|-----------------|------------------|------------------------|
| Acceso portal SAT Comprobantes desc                                        | argados    |                     |                          |                 |                  |                        |
| Forma de acceso RFC y contraseña REC y contraseña Accesar al portal de SAT | 7w7king    | 7WZNing             |                          |                 | Fact             | tureya. 🔁              |
| Lista de comprobantes<br>UUID                                              | RFC emisor | Nombre emizor       | RFC receptor             | Nombre receptor | Fecha de emisión | Fecha de certificación |

Este proceso puede tardar varios minutos, ya que depende de la disponibilidad de la página del SAT.

#### 2.1 Opciones de consulta

Seleccione el tipo de comprobante que requiera consultar. Dé clic en *Indicar filtros.* 

| 9                                                                     |                       | Descarga de comprol    | oantes del SAT a Buzón de | recepción       |                  | - 0 ×                  |
|-----------------------------------------------------------------------|-----------------------|------------------------|---------------------------|-----------------|------------------|------------------------|
| Acceso portal SAT Comprob                                             | antes descargados     |                        |                           |                 |                  |                        |
| Forma de acceso<br>RFC y contraseña<br>FIEL<br>Accesar al portal de : | •••••••<br>SAT        | 2 Willing              | Sesión iniciada p         | portal SAT      | Fact             | ureya. 🖒               |
| Opciones de consulta                                                  | Comprobantes EMITIDOS | Comprobantes RECIBIDOS | Indicar filtros           |                 |                  |                        |
| Lista de comprobantes<br>UUID                                         | RFC emisor            | Nombre emisor          | RFC receptor              | Nombre receptor | Fecha de emisión | Fecha de certificación |
| <                                                                     |                       |                        |                           |                 |                  | >                      |

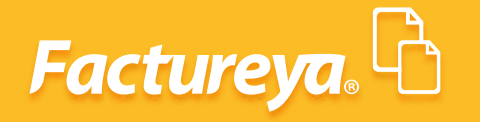

Aparecerán los filtros disponibles para hacer la consulta. Elija la opción que más le convenga y presione **Buscar**.

|                          |                      | Descarga de                | e comprobantes del SAT a Buzón de r | ecepción        |                  | - 8 🔿              |
|--------------------------|----------------------|----------------------------|-------------------------------------|-----------------|------------------|--------------------|
| ceso portal SAT Comprob  | antes descargados    |                            |                                     |                 |                  |                    |
| Forma de acceso          | (*********           |                            | Sesión iniciada p                   | ortal SAT       | <b>F</b> eed     | B                  |
| RFC y contraseña<br>FIEL | •••••                | - Wilking                  | 9                                   |                 | Fact             | ureya. 🕤           |
| Accesar al portal de     | SAT 7w7king          | ÷                          |                                     |                 |                  |                    |
| Opciones de consulta     | Comprobantes EMITIDO | S O Comprobantes RECIBIDOS | Indicar filtros                     |                 |                  |                    |
| Fecha inicial            | Fecha                | final                      | Tipo de complemento                 |                 |                  |                    |
| mme. 18 mm               |                      |                            | Seleccione un valor v               | ]               |                  |                    |
| Hora 0 🐨 Min. 0          | Seg. 0 🗧 Hora        | 23 🌢 Min. 59 🕏 Seg. 59 🕏   | Buscar                              |                 |                  |                    |
| Comprobantes emitidos    | s 0                  |                            |                                     |                 |                  |                    |
| UUD                      | KFC emisor           | Nombre emisor              | RFC receptor                        | Nombre receptor | Fecha de emisión | Fecha de certifica |
|                          |                      |                            |                                     |                 |                  |                    |
|                          |                      |                            |                                     |                 |                  |                    |
|                          |                      |                            |                                     |                 |                  |                    |
|                          |                      |                            |                                     |                 |                  |                    |
|                          |                      |                            |                                     |                 |                  |                    |
|                          |                      |                            |                                     |                 |                  |                    |
|                          |                      |                            |                                     |                 |                  |                    |
|                          |                      |                            |                                     |                 |                  |                    |
|                          |                      |                            |                                     |                 |                  |                    |
|                          |                      |                            |                                     |                 |                  |                    |
|                          |                      |                            |                                     |                 |                  |                    |
|                          |                      |                            |                                     |                 |                  |                    |

Se desplegará la lista de comprobantes tomando en cuenta el filtro establecido.

| cceso portal SAT Comprohenter der                                                                                                    | argados                                                                                                    | Descarga de com                       | probantes del SAT a Buzór                                                                                                    | n de recepción                                                                                                    |                                                                                                    | - 0 ×                        |
|----------------------------------------------------------------------------------------------------|----------------------------------------------------------------------------------------------------|---------------------------------------|----------------------------------------------------------------------------------------------------|----------------------------------------------------------------------------------------------------|----------------------------------------------------------------------------------------------------|------------------------------|
| Comprobantes desc                                                                                                    | cargados                                                                                                    |                                       |                                                                                                    |                                                                                                    |                                                                                                    |                              |
| Forma de acceso                                                                                                    | 100 BBC 4887                                                                                                    |                                       | Sesión iniciad                                                                                                    | la portal SAT                                                                                                    |                                                                                                    |                              |
| ● RFC y contraseña<br>● FIEL                                                                                                    | •••••                                                                                                    | 7M7king                               |                                                                                                    |                                                                                                    | Fac                                                                                                    | tureya. 🗅                    |
| Accesar al portal de SAT                                                                                                    | 7w7king                                                                                                    | 2                                     |                                                                                                    |                                                                                                    |                                                                                                    |                              |
| Opciones de consulta                                                                                                    | robantes EMITIDOS                                                                                                    | Comprobantes RECIBIDOS                | Indicar filtros                                                                                                    |                                                                                                    |                                                                                                    |                              |
| Fecha inicial                                                                                                    | Fecha final                                                                                                    | Tir                                   | o de complemento                                                                                                    |                                                                                                    |                                                                                                    |                              |
| dama, 140 mars 40.000                                                                                                    |                                                                                                    | Sector Sector                         | leccione un valor                                                                                                    | v                                                                                                    |                                                                                                    |                              |
|                                                                                                    | _                                                                                                    |                                       | receivire un valor                                                                                                    |                                                                                                    |                                                                                                    |                              |
| Hora 0 😨 Min. 0 😨 Seg. 0                                                                                                    | Hora 23                                                                                                    | Min. 59 🕏 Seg. 59 🕏                   | Buscar                                                                                                    | Descargar Comproban                                                                                                    | tes                                                                                                    |                              |
|                                                                                                    |                                                                                                    |                                       |                                                                                                    |                                                                                                    |                                                                                                    |                              |
| Comprobantes emitidos 17                                                                                                    | DEC amiana                                                                                                    | Nambus amiras                         | DEC assesses                                                                                                    | New Jose and the                                                                                                    | Facha da aminián                                                                                                    | Facha da antificació         |
| UUD                                                                                                    | KrC emisor                                                                                                    | Nombre emisor                         | KrC receptor                                                                                                    | Nombre receptor                                                                                                    | recha de emisión                                                                                                    | recha de certificació        |
| MALE AND ADDRESS OF TAXABLE PARTY.                                                                                                    |                                                                                                    | Contraction Contractor (Strings 1)    | and the second second sec                                                                                                    | and character design                                                                                                    | State of Contraction State                                                                                                    | And the second second        |
| CONTRACTOR OF A CONTRACTOR OF A CONTRACTOR OF | 100 March 100 March 100 Ma | Construction Propagate Vision (C      | 1.000 million (1.000 million)                                                                                                    | contraction and a state of the state                                                                                                    | State of the State State                                                                                                    | Aug. 100 (1997) (1997)       |
| sector in the site of the local                                                                                                    |                                                                                                    | Construction Propagate Strate 11      | diversity of the local sectors of the local sectors | state - management design                                                                                                    | the second second second second second second second second second second second second second second second se                                                                                                    | And the second second second |
| and the strength with the local                                                                                                    |                                                                                                    | Constanting Propagate (Strate 1)      | contract of the                                                                                                    | AND CONTRACTOR OF A DECK                                                                                                    | State of the State of the State | the second second            |
| and the in second section in a                                                                                                    | and the second second se                                                                                                    | Contraction Contractor (Strike 1)     | and the second second sec                                                                                                    | and the second second second second                                                                                                    | State of the local state                                                                                                    | D 0 1 1 1 1 1 1 1 1 1 1      |
| second real with real realization in a                                                                                                    |                                                                                                    | Construction Propagate (South C)      | and the second second sec                                                                                                    | and the state of the state of the                                                                                                    | Second Second Second                                                                                                    | And a second second          |
| PROFESSION OF ANY ADDRESS OF ANY                                                                                                    |                                                                                                    | Constrainty Propagate States 11       | contract of the                                                                                                    | and the state of the state of the state of                                                                                                    | Annual and a second                                                                                                    | And the second second        |
| Design and the set of the local                                                                                                    |                                                                                                    | Constanting Propagate (Strate 1)      | the operation of the second second                                                                                                    | and a state of the second second                                                                                                    | States of the second                                                                                                    | the second second            |
| AND I ON ME AND COMPANY.                                                                                                    |                                                                                                    | Contraction Contractor (St. do. 1)    | and the second second                                                                                                    | And the second second s | State of Contractor                                                                                                    | State of State of State      |
| succession with straining the s                                                                                                    | and the second second se                                                                                                    | Construction Propagate (Strike 1)     | and consider                                                                                                    | automatica and a second second s                                                                                                    | design of the second second                                                                                                    | designed of the state of     |
| and the second second second                                                                                                    |                                                                                                    | Constraints Propagate Study 11        | and contraction                                                                                                    | automatica and a second second s                                                                                                    | Anna an air an Anna An                                                                                                    | Annual Contract of the       |
| stated on the second state                                                                                                    |                                                                                                    | Companying Company (Strike 1)         | and constants                                                                                                    | automatica and a second second s                                                                                                    | State of the second                                                                                                    | And the second               |
| PROPERTY AND ADDRESS OF TAXABLE PARTY.                                                                                                    |                                                                                                    | Contraction Contractor (St. 46) (1)   | and constants                                                                                                    | augusture.                                                                                                    | States of the second                                                                                                    | And the second               |
| restored the same of the same in-                                                                                                    |                                                                                                    | Construction Propagate Vision in      | No. of Concession, Name                                                                                                    | services where a loss of                                                                                                    | the second second second                                                                                                    | design of the second         |
| state and showing strength in a                                                                                                    |                                                                                                    | Construction Propagate Statistics (1) | designed of the second                                                                                                    | state - Marganet and Marcola                                                                                                    | Anna an air an an an an an                                                                                                    | Annual Advances of           |
| station of the state of the state of the                                                                                                    |                                                                                                    | Construction Propagate Vision 11      | and the second second sec                                                                                                    | register of radio and franchised of                                                                                                    | State on other sectors and                                                                                                    | And the second               |
|                                                                                                    |                                                                                                    |                                       |                                                                                                    |                                                                                                    |                                                                                                    |                              |
|                                                                                                    |                                                                                                    |                                       |                                                                                                    |                                                                                                    |                                                                                                    |                              |

## Factureya,

#### 2.2 Consideraciones para realizar la descarga

La plataforma del SAT permite descargar comprobantes en bloques de 500 comprobantes como máximo, por lo que le recomendamos seguir las siguientes instrucciones:

Si la consulta de XML de un mes es menor o igual a 500, se procede la descarga por el total de archivos del mes.

Si la consulta de XML de un mes supera los 500, la descarga cambia y se realiza: "POR DÍA".

Si la consulta de XML de un día supera los 500, la descarga cambia y se realiza: "POR HORA".

Si la consulta de XML de hora supera los 500, la descarga cambia y se realiza: "POR MINUTO".

Si la consulta de XML por minuto supera los 500, se descargan hasta 500 de ese minuto.

#### 3. ACCESO AL PORTAL DEL SAT

Descargue los comprobantes, estos se resguardarán directamente en la base de datos, dé clic en **Descargar comprobantes.** 

|                                                                                                    |                                                                                                    | Descarga de con                      | nprobantes del SAT a Buzór                                                                                                    | de recepción                                                                                                    |                                                                                                    | - 🗇 🗙                                                                                                    |
|----------------------------------------------------------------------------------------------------|----------------------------------------------------------------------------------------------------|--------------------------------------|----------------------------------------------------------------------------------------------------|----------------------------------------------------------------------------------------------------|----------------------------------------------------------------------------------------------------|----------------------------------------------------------------------------------------------------|
| cceso portal SAT Comprobantes                                                                                                    | s descargados                                                                                                    |                                      |                                                                                                    |                                                                                                    |                                                                                                    |                                                                                                    |
| RFC y contraseña                                                                                                    | ·····                                                                                                    | TATAin                               | Sesión iniciad                                                                                                    | a portal SAT                                                                                                    | Fac                                                                                                    | tureya. 🗅                                                                                                    |
| Accesar al portal de SAT                                                                                                    | 7w7king                                                                                                    |                                      |                                                                                                    |                                                                                                    |                                                                                                    |                                                                                                    |
| Opciones de consulta                                                                                                    | Comprobantes EMITIDOS                                                                                                    | Comprobantes RECIBIDOS               | Indicar filtros                                                                                                    |                                                                                                    |                                                                                                    |                                                                                                    |
| Fecha inicial                                                                                                    | Fecha final                                                                                                    | Т                                    | ipo de complemento                                                                                                    |                                                                                                    |                                                                                                    |                                                                                                    |
| mana. 10 mars 0.7                                                                                                    |                                                                                                    | S                                    | eleccione un valor                                                                                                    | ~                                                                                                    |                                                                                                    |                                                                                                    |
| Hora <sup>0</sup> 🖨 Min. <sup>0</sup> 🖨 Se                                                                                                    | eg. 0 🗘 Hora 23 🕏                                                                                                    | Min. 59 🖨 Seg. 59 🖨                  | Buscar                                                                                                    | Descargar Comprobar                                                                                                    | ites                                                                                                    |                                                                                                    |
| Comprobantes emitidos 17                                                                                                    |                                                                                                    |                                      |                                                                                                    |                                                                                                    |                                                                                                    |                                                                                                    |
| UUID                                                                                                    | RFC emisor                                                                                                    | Nombre emisor                        | RFC receptor                                                                                                    | Nombre receptor                                                                                                    | Fecha de emisión                                                                                                    | Fecha de certificación                                                                                                    |
|                                                                                                    | And a second second second second second second second second second second second second second second second                                                                                                    | Comparison Comparison in the Co.     | Contraction of the                                                                                                    | and the second second second                                                                                                    | Sector States                                                                                                    | and the second                                                                                                    |
| CONTRACTOR AND ADDRESS                                                                                                    | Conception and the second                                                                                                    | Constanting Propagate Statistics (1) |                                                                                                    | construction of the second state of                                                                                                    | the second second                                                                                                    | And the second second                                                                                                    |
| sector of the site of the                                                                                                    | the state of the state of the s | Comparison Propagate (Strate 1)      | designed of the second                                                                                                    | stade - management design                                                                                                    | the second second second second second second second second second second second second second second second se                                                                                                    | the second second second                                                                                                    |
| AND IT IS AT ALL ADDRESS.                                                                                                    | Charles and the second second s                                                                                                    | Constanting Strength (St. 4) (1)     | contract of the local sectors of the local sectors  | and a second contract of the                                                                                                    | State of the State of the State | 000 - 00 - 0 - 0 - 0                                                                                                    |
| Destriction in second sections.                                                                                                    | the second second                                                                                                    | Contraction Contractor (In the C     | and the second second sec                                                                                                    | AND DESCRIPTION OF A DOMESTIC                                                                                                    | the second second                                                                                                    | 0.000                                                                                                    |
| training out, will state in straining                                                                                                    | the state and the                                                                                                    | Constanting Propagate (In the C      | and the second second sec                                                                                                    | and the state of the state of                                                                                                    | Anness and the second                                                                                                    | the second second                                                                                                    |
| practs of the same distance.                                                                                                    | the state of the state of the s | Companying Strangers (St. do 1)      | And a second second sec | and the state of the state of                                                                                                    | And the second second second                                                                                                    | Annual Street Street                                                                                                    |
| Read and the set of the set                                                                                                    | Charles and the second second s                                                                                                    | Constanting Transport (St. B. C.     | the second second                                                                                                    | Access county whether with court                                                                                                    | designed of the second                                                                                                    | the second second                                                                                                    |
| part to pa an en charte                                                                                                    | the state and state                                                                                                    | Construction Compared In do 12       | and a second second sec | Approximation approximate a state of                                                                                                    | State in 10° contains                                                                                                    | States of Street Street                                                                                                    |
| PARTY AND ADDRESS STORAGE                                                                                                    | the state and the                                                                                                    | Constanting Support 10, do 17        | and constants                                                                                                    | august and a second second sec | designed of the second second                                                                                                    | And the OTHER DESIGNATION OF THE OTHER DESIGNATION OF THE OTHER OF THE OTHER OF THE OTHER OF THE |
| and the second second                                                                                                    | the state and the                                                                                                    | Companying Strength (St. St. 1)      | and contraction                                                                                                    | could be a set of the set of the  | down on the sector of                                                                                                    | Annual Street of Marcola                                                                                                    |
| the state of the state of the s | the state and state                                                                                                    | Constrainty Constrainty (St. St. 1)  | and constants                                                                                                    | and the second second sec                                                                                                    | And the Office And                                                                                                    | Aug. (1999) 1999                                                                                                    |
| TALL AND ADDRESS OF TAXABLE                                                                                                    | the second second                                                                                                    | Contraction Contractor (20-40-12)    | and constraints                                                                                                    | augusture.                                                                                                    | State on the second                                                                                                    | Barn (178-178)                                                                                                    |
| region of the set. If party                                                                                                    | the state and the                                                                                                    | Construction Propagate (in the C     | THE OWNER AND                                                                                                    | service and the second rate of                                                                                                    | the second second second                                                                                                    | Announced Strength Strength                                                                                                    |
| second and the same state of the same                                                                                                    | the state and                                                                                                    | Comparison Propagate Statistics (1)  | Strength of the later.                                                                                                    | state - Market and Market                                                                                                    | designed and the second second                                                                                                    | Annual Advances of                                                                                                    |
| strains on an end for the                                                                                                    | the state of the state of the s | Constrainty Constrainty (St. St. C)  | designed to be a set of the set of the set o | region of their sections of                                                                                                    | Statement of the sector of                                                                                                    | States of the local division of the                                                                                                    |
|                                                                                                    |                                                                                                    |                                      |                                                                                                    |                                                                                                    |                                                                                                    |                                                                                                    |
|                                                                                                    |                                                                                                    |                                      |                                                                                                    |                                                                                                    |                                                                                                    |                                                                                                    |

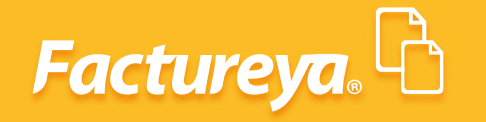

|                                                |                   | Descarga de comp                                                                                                    | probantes del SAT a Buzón de | e recepción                                      |                                      | - 0                 |
|------------------------------------------------|-------------------|----------------------------------------------------------------------------------------------------|------------------------------|--------------------------------------------------|--------------------------------------|---------------------|
| eso portal SAT Comprobantes desc               | argados           |                                                                                                    |                              |                                                  |                                      |                     |
| orma de acceso<br>) RFC y contraseña<br>) FIEL | •••••             | Withing                                                                                                    | Sesión iniciada              | portal SAT                                       | Fac                                  | tureya. 🖒           |
| Accesar al portal de SAT                       | 7w7king           | 2                                                                                                    |                              |                                                  |                                      |                     |
| Opciones de consulta                           | robantes EMITIDOS | Comprobantes RECIBIDOS                                                                                                    | Indicar filtros              |                                                  |                                      |                     |
| echa inicial                                   | Fecha final       | Tin                                                                                                    | o de complemento             | 1                                                |                                      |                     |
| dame. 18 men 8.075                             |                   | Desc                                                                                                    | arga de comprobantes         |                                                  |                                      |                     |
| lora 0 🖨 Min. 0 🖨 Seg. 0                       | Hora 23           | Min. 59                                                                                                    |                              | rgar Comprob                                     | antes                                |                     |
|                                                |                   | Descar                                                                                                    | rgando comprobante 5 de 17   |                                                  |                                      |                     |
| omprobantes emitidos 17                        |                   |                                                                                                    |                              |                                                  |                                      |                     |
|                                                | REC emisor        |                                                                                                    |                              | re receptor                                      | Fecha de emisión                     | Fecha de certificac |
| 0015                                           |                   | Constant of Constant of Consta |                              | and the second second                            | and the second second                |                     |
|                                                |                   | 100                                                                                                    |                              | 1. (B) ( )                                       | Aug. 107 (1997)                      |                     |
|                                                |                   |                                                                                                    |                              | 1.001<br>1.001<br>1.001                          | 800.0°23.0<br>800.0°260<br>800.0°260 |                     |
|                                                |                   |                                                                                                    |                              | 1-81-1<br>1-81-1<br>81-1-81-1<br>1-81-1          |                                      |                     |
|                                                |                   |                                                                                                    |                              | 1-811<br>1-811<br>811-810<br>1-8111<br>1-811-810 |                                      |                     |
| 0010                                           |                   |                                                                                                    | -                            |                                                  |                                      |                     |
| 000                                            |                   |                                                                                                    |                              |                                                  |                                      |                     |
|                                                |                   |                                                                                                    |                              |                                                  |                                      |                     |
|                                                |                   |                                                                                                    |                              |                                                  |                                      |                     |
|                                                |                   |                                                                                                    |                              |                                                  |                                      |                     |
|                                                |                   |                                                                                                    |                              |                                                  |                                      |                     |
|                                                |                   |                                                                                                    |                              |                                                  |                                      |                     |
|                                                |                   |                                                                                                    |                              |                                                  |                                      |                     |
|                                                |                   |                                                                                                    |                              |                                                  |                                      |                     |
|                                                |                   |                                                                                                    |                              |                                                  |                                      |                     |

Pase a la pestaña *Comprobantes Descargados* como se muestra en la imagen.

| Acceso partal SAT Comprobantes descargados     Pecha inicial   Pecha finicial   Pecha finicial   Pecha finicial   Pecha finicial   Pecha receptor   Pecha receptor <t< th=""><th><b>@</b></th><th></th><th></th><th></th><th></th><th></th><th>Descarga de</th><th>comprot</th><th>oantes del SA</th><th>T a Buzón d</th><th>e rece</th><th>epción</th><th></th><th></th><th>- 0 ×</th></t<>                                                                                                    | <b>@</b>                         |                          |         |                |                    |                               | Descarga de                    | comprot | oantes del SA  | T a Buzón d | e rece | epción |                 |               | - 0 ×         |
|----------------------------------------------------------------------------------------------------|----------------------------------|--------------------------|---------|----------------|--------------------|-------------------------------|--------------------------------|---------|----------------|-------------|--------|--------|-----------------|---------------|---------------|
| Mottar   Pecha final   Image: Comprobantes EMITIDOS   Comprobantes EMITIDOS   Comprobantes IMITIDOS   Image: Comprobantes IMITIDOS   Image: Comprobantes IMITIDOS   Image: Comprobantes IMITIDOS   Image: Comprobantes IMITIDOS   Image: Comprobantes IMITIDOS   Image: Comprobantes ImitiDos   Image: Comprobantes ImitiDos </th <th>Acceso portal SAT</th> <th>Comprobantes</th> <th>desca</th> <th>argados</th> <th>5</th> <th></th> <th></th> <th></th> <th></th> <th></th> <th></th> <th></th> <th></th> <th></th> <th></th>                                                                                                    | Acceso portal SAT                | Comprobantes             | desca   | argados        | 5                  |                               |                                |         |                |             |        |        |                 |               |               |
| Image: Section of the section of the sec | Fecha inicial                    | ulernes , 1<br>duminge , | de 1    | enero<br>enero | de 2016<br>de 2016 |                               | Mostrar<br>Comprobantes EMITID | os 🔾    | Comprobantes F | ECIBIDOS    |        |        |                 | Facture       |               |
| PAC certificador     Monecia     Total     guual a      D      Euscar  Listado de comprobantes     Visor de archivos XML      Comprobantes descargados 0     Subtotal     IVA     Total      UUID     RFC de emisor     Nombre de emisor     RFC de receptor     Nombre de receptor     Fecha de emisión     Fecha de certificación                                                                                                    | RFC receptor     Nombre receptor |                          |         |                |                    | <ul><li>✓</li><li>✓</li></ul> | Estado del comprobante         | Todos   | ○ Vigente      | O Cancelado |        |        |                 | Fucture       | <b>eya.</b> - |
| Instal       Igual a         Buscar         Listado de comprobantes       Visor de archivos XML         Comprobantes descargados 0       Subtotal       IVA         UUID       RFC de emisor       Nombre de emisor       RFC de receptor         Nombre de emisor       RFC de receptor       Nombre de receptor       Fecha de emisión                                                                                                    | PAC certificador Moneda          |                          |         | v              |                    | Ŷ                             |                                |         |                |             |        |        | Créditos dispon | ibles en el b | uzón 100      |
| Listado de comprobantes Visor de archivos XML<br>Comprobantes descargados 0 Subtotal IVA Total<br>UUID RFC de emisor Nombre de emisor RFC de receptor Nombre de receptor Fecha de emisión Fecha de certificación                                                                                                    | Total                            | lgual a                  |         | V              |                    |                               |                                |         |                |             |        |        |                 |               |               |
| Comprobantes descargados 0         Subtotal         IVA         Total           UUID         RFC de emisor         Nombre de emisor         RFC de receptor         Nombre de emisión         Fecha de certificación                                                                                                    | Listado de comprob               | antes Visor o            | de arci | hivos X        | (ML                |                               |                                |         |                |             |        |        |                 |               |               |
| UUID RFC de emisor Nombre de emisor RFC de receptor Nombre de receptor Fecha de emision Fecha de certificación                                                                                                    | Comprobante                      | s descargado             | os 0    |                |                    |                               | Sul                            | ototal  |                |             | IVA    |        | Total           |               |               |
|                                                                                                    |                                  |                          |         |                |                    |                               |                                |         |                |             |        |        |                 |               |               |

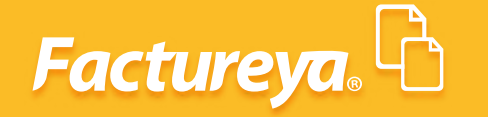

Marque la casilla de los comprobantes emitidos o recibidos.

| Acceso portal SAT       Comprobantes descargados         Fecha inicial       Image: Comprobantes EMITIDOS © Comprobantes RECIBIDOS         Fecha final       Image: Comprobantes EMITIDOS © Comprobantes RECIBIDOS         REC receptor       Image: Comprobantes EMITIDOS © Vigente © Cancelado         Pondora       Image: Comprobantes EMITIDOS © Vigente © Cancelado         Monda       Image: Créditos disponibles en el buzón f         Total       Igual a                                                                                                    |
|----------------------------------------------------------------------------------------------------|
| Fecha final       Image: Comprobantes EMITIDOS       Comprobantes EMITIDOS       Factureya.         RFC receptor       Image: Comprobantes EMITIDOS       Comprobantes EMITIDOS       Factureya.         Nombre receptor       Image: Comprobantes EMITIDOS       Image: Comprobantes EMITIDOS       Factureya.         Mondea       Image: Comprobantes EMITIDOS       Image: Comprobantes EMITIDOS       Créditos disponibles en el buzón factores en el buzón factores en el |
| Buscar                                                                                                    |
| istado de comprobantes visor de archivos XML<br>Comprobantes descargados 0 Subtotal IVA Total<br>UUD RFC de emisor Nombre de emisor RFC de receptor Fecha de emisión Fecha de certi                                                                                                    |

El sistema le permitirá realizar filtros adicionales, para llevar a cabo esta acción seleccione el que requiera y dé clic en **Buscar**.

Se desplegará la información respectiva.

| 9                                                                                                    |                                                               | Descarga de comproba                                          | antes del SAT a Buzón de | e recepción        |                            | - 0 >                  |
|----------------------------------------------------------------------------------------------------|---------------------------------------------------------------|---------------------------------------------------------------|--------------------------|--------------------|----------------------------|------------------------|
| Acceso portal SAT                                                                                      | Comprobantes descargados                                      |                                                               |                          |                    |                            |                        |
| Fecha inicial<br>Fecha final<br>RFC receptor<br>Nombre receptor<br>PAC certificador<br>Moneda<br>Total | iguala                                                        | Mostrar<br>Comprobantes EMITIDOS © Co<br>Estatus<br>© Todos ( | mprobantes RECIBIDOS     |                    | Fa<br>Créditos disponibles | en el buzón 100        |
| Listado de comprob<br>Comprobante                                                                      | antes Visor de archivos XML<br>s descargados del portal SAT 0 | Subtotal 0.00                                                 | )                        | IVA 0.00           | Total 0.00                 |                        |
| U                                                                                                    | UID RFC de emisor                                             | Nombre de emisor                                              | RFC de receptor          | Nombre de receptor | Fecha de emisión           | Fecha de certificación |
|                                                                                                    |                                                               |                                                               |                          |                    |                            |                        |
| <i>,</i>                                                                                               |                                                               |                                                               |                          |                    |                            |                        |

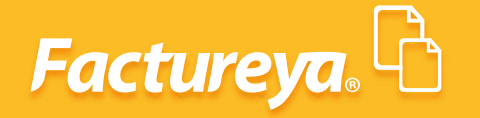

Para visualizar el contenido del comprobante presione *Mostrar datos del Comprobante*. En consultas posteriores solo dé clic en *Visor de XML*.

|                              |                       |                      | Descarga de com                      | probantes del SAT a Buzór | n de recepción     |                      | - 0 >                  |
|------------------------------|-----------------------|----------------------|--------------------------------------|---------------------------|--------------------|----------------------|------------------------|
| Acceso portal SAT            | Comprobantes descar   | gados                |                                      |                           |                    |                      |                        |
| Fecha inicial<br>Fecha final |                       | •                    | Mostrar<br>Comprobantes EMITIDOS     | Comprobantes RECIBIDOS    |                    | Fo                   | ictureva. 🕅            |
| RFC emisor     Nombre emisor |                       | ~                    | Estatus<br><ul> <li>Todos</li> </ul> | 🔵 En buzón 🔵 Rechazad     | 0                  |                      |                        |
| PAC certificador             |                       | ~                    |                                      |                           |                    |                      |                        |
| Moneda                       |                       | $\sim$               |                                      |                           |                    | Créditos disponibles | en el buzón 100        |
| Total                        | Igual a               | ~                    |                                      |                           |                    |                      |                        |
| В                            | uscar                 | Mostrar datos del Co | mprobante Generar                    | Archivo PDF               | Exportar           |                      |                        |
| istado de comprol            | bantes Visor de archi | vos XML              |                                      |                           |                    |                      |                        |
| Comprobante                  | es descargados del j  | oortal SAT 53        | Subtota                              | 63,522.34                 | IVA 9,465.25       | Total 72,699.44      |                        |
|                              | UUID                  | RFC de emisor        | Nombre de emisor                     | RFC de receptor           | Nombre de receptor | Fecha de emisión     | Fecha de certificación |
|                              |                       |                      |                                      |                           |                    |                      |                        |
|                              |                       |                      |                                      |                           |                    |                      |                        |
|                              |                       |                      |                                      |                           |                    |                      |                        |

| 0                                |                                                                                                    | Descarga de co                   | mprobantes del SAT a Buzón de | e recepción | - 8 ×                                 |
|----------------------------------|----------------------------------------------------------------------------------------------------|----------------------------------|-------------------------------|-------------|---------------------------------------|
| Acceso portal SAT                | Comprobantes descargados                                                                                                    |                                  |                               |             |                                       |
| Fecha inicial<br>Fecha final     | Anna, 10 ann 2011 ()<br>Annag 20 ann 2011 ()                                                                                                    | Mostrar<br>Comprobantes EMITIDOS | Comprobantes RECIBIDOS        |             | Factureva, 🗗                          |
| RFC emisor                       | ~                                                                                                    | Estatus                          | 0                             |             |                                       |
| Nombre emisor                    | ~                                                                                                    | (•) To                           | dos () En buzón () Rechazado  |             |                                       |
| PAC certificador                 | ×                                                                                                    |                                  |                               |             | Cuádita a diamanible an al burgán 400 |
| Moneda                           | ~                                                                                                    |                                  |                               |             | Creditos disponibles en el buzon 100  |
| Total                            | lgual a 🗸 🗸                                                                                                    |                                  |                               |             |                                       |
| Bu                               | And the second second | omprobante Gener                 | ar Archivo PDF                | Exportar    |                                       |
| Listado de comprol               | bantes Visor de archivos XML                                                                                                    |                                  |                               |             |                                       |
|                                  |                                                                                                    |                                  |                               |             |                                       |
| <ul> <li>Datos Emisor</li> </ul> |                                                                                                    |                                  |                               |             |                                       |
|                                  |                                                                                                    |                                  | -                             |             |                                       |
| <                                |                                                                                                    |                                  |                               |             | ×                                     |

Descargue la información en formato XML para futuras consultas y para la generación de los PDF. Para realizar esta acción marque los comprobantes que desea guardar y oprima el botón derecho del mouse, elija la opción **Guardar archivos XML.** 

| B                            |                    |                                                                                                    | Des                   | carga de comprol                                                                                                    | bantes del SAT a E  | uzón  | n de recepción              |                                                                                                    | - 0                                        |
|------------------------------|--------------------|----------------------------------------------------------------------------------------------------|-----------------------|----------------------------------------------------------------------------------------------------|---------------------|-------|-----------------------------|----------------------------------------------------------------------------------------------------|--------------------------------------------|
| Acceso portal SAT            | Comprobantes des   | cargados                                                                                                    |                       |                                                                                                    |                     |       |                             |                                                                                                    |                                            |
| Fecha inicial<br>Fecha final |                    |                                                                                                    | Mostrar<br>Comprobant | es EMITIDOS 🔘                                                                                                    | Comprobantes RECIBI | DOS   |                             | Fr                                                                                                    | ctureya 🛱                                  |
| RFC emisor                   |                    |                                                                                                    | ✓ Estatus             |                                                                                                    |                     |       |                             |                                                                                                    |                                            |
| Nombre emisor                |                    |                                                                                                    | ~                     | Todos                                                                                                    | ⊖En buzón ⊖Reo      | hazad | 0                           | _                                                                                                    |                                            |
| PAC certificador             |                    |                                                                                                    | $\sim$                |                                                                                                    |                     |       |                             |                                                                                                    |                                            |
| Moneda                       |                    | ~                                                                                                    |                       |                                                                                                    |                     |       |                             | Créditos disponibles                                                                                                    | en el buzón 100                            |
| Total                        | Igual a            | ~                                                                                                    |                       |                                                                                                    |                     |       |                             |                                                                                                    |                                            |
|                              |                    |                                                                                                    | _                     |                                                                                                    | _                   |       |                             |                                                                                                    |                                            |
| В                            | uscar              | Mostrar datos d                                                                                                    | el Comprobante        | Generar Arc                                                                                                    | hivo PDF            |       | Exportar                    |                                                                                                    |                                            |
| istado do compro             | hantos Visca da sa | abine VMI                                                                                                    |                       |                                                                                                    |                     | ×<br> | REC de emisor               |                                                                                                    |                                            |
| cistado de compro            | visor de ar        |                                                                                                    |                       |                                                                                                    |                     | ~     | Nombre de emisor            | 7 . 170 600 44                                                                                                    |                                            |
| Comprobant                   | es descargados de  | el portal SAT 53                                                                                                    |                       | Subtotal 63                                                                                                    | ,522.34             | 1     | RFC de receptor             | Iotal /2,699.44                                                                                                    |                                            |
|                              | UUID               | RFC de em                                                                                                    | isor Nom              | ore de emisor                                                                                                    | RFC de recej        | ~     | Nombre de receptor          | Fecha de emisión                                                                                                    | Fecha de certificación                     |
|                              |                    |                                                                                                    |                       |                                                                                                    |                     | ~     | Fecha de emisión            | and the second second second                                                                                                    |                                            |
|                              |                    |                                                                                                    |                       |                                                                                                    |                     | ~     | Fecha de certificación      | and the second second sec                                                                                                    |                                            |
|                              |                    |                                                                                                    |                       |                                                                                                    |                     | ~     | PAC certificador            | and the second second                                                                                                    |                                            |
|                              |                    |                                                                                                    |                       |                                                                                                    |                     | ~     | Moneda                      | and the second second second                                                                                                    | and the second of the                      |
|                              |                    |                                                                                                    |                       |                                                                                                    |                     | ~     | Tipo de cambio              | and the local distribution of                                                                                                    |                                            |
|                              |                    | And Address of the                                                                                                    |                       |                                                                                                    |                     | ~     | Subtotal                    | dame they do show to                                                                                                    | date designed in the set                   |
|                              |                    |                                                                                                    |                       | second second second second second second second second second second second second second second second second                                                                                                    |                     | ~     | IVA                         | a construction of the second second                                                                                                    | Concentration of the local distance of the |
|                              |                    |                                                                                                    |                       |                                                                                                    |                     | 4     | Total                       | and the second second                                                                                                    |                                            |
|                              |                    | construction of the local division of the local division of the lo |                       | e de la companya de la companya de |                     | ~     | Efecto                      |                                                                                                    | THE REPORT OF A                            |
|                              |                    |                                                                                                    |                       |                                                                                                    |                     | ~     | Estado                      |                                                                                                    |                                            |
|                              |                    |                                                                                                    |                       |                                                                                                    |                     |       | Fecha de cancelación        | the second second second                                                                                                    |                                            |
|                              | -                  | distanti constanti                                                                                                    | -                     |                                                                                                    |                     |       | En buzón                    |                                                                                                    | and the state of the second                |
|                              |                    |                                                                                                    |                       |                                                                                                    |                     |       | Estatus en buzón            |                                                                                                    |                                            |
|                              |                    |                                                                                                    |                       |                                                                                                    |                     |       | Envío a huzón de recención  | •                                                                                                    |                                            |
|                              |                    |                                                                                                    |                       |                                                                                                    |                     |       | citito o bazon de recepción | the second contract of the second second sec |                                            |

Indique la ruta donde se almacenarán y dé clic en Aceptar.

Factureya.

-

| 9                            |                                   |                      | D                     | escarga de comprobantes del SAT a Buzón de recepci | ión                   |                      | - 0                    |
|------------------------------|-----------------------------------|----------------------|-----------------------|----------------------------------------------------|-----------------------|----------------------|------------------------|
| Acceso portal SAT            | Comprobantes descarga             | dos                  |                       |                                                    |                       |                      |                        |
| Fecha inicial<br>Fecha final | Anno, 18, 444<br>Annigo, 718, 444 | •                    | Mostrar<br>O Comproba | ntes EMITIDOS                                      |                       | Fe                   | ictureya. 🗗            |
| RFC emisor Nombre emisor     |                                   | ×<br>×               | Estatus               | Todos     C En buzón     Rechazado                 |                       | _                    | -                      |
| PAC certificador             |                                   | ~                    |                       |                                                    | 0                     | éditos disponiblos   | on al huzán 100        |
| Moneda                       | ~                                 |                      |                       |                                                    | C                     | eartos aisponibles   | en el buzon 100        |
| Total                        | lgual a 🛛 🗸                       |                      |                       |                                                    |                       |                      |                        |
| В                            | uscar                             | Aostrar datos del Co | omproba               | Creación de archivos XML                           |                       |                      |                        |
| istado de compro             | bantes Visor de archivo           | s XML                |                       | Total de archivos XML creados 53                   |                       | Total 72 699 44      |                        |
| comprobant                   |                                   | REC de emisor        |                       |                                                    | le receptor           | Fecha de emisión     | Focha do cortificación |
| 50                           |                                   |                      |                       | Cerrar                                             |                       |                      |                        |
|                              | -                                 |                      | -                     | M                                                  |                       |                      |                        |
|                              |                                   |                      |                       |                                                    |                       |                      |                        |
|                              |                                   |                      |                       | 564-111 I                                          |                       |                      |                        |
|                              | and a summer of                   |                      | 1.000                 | and a second con                                   | and the second second | and the state of the | an in hat a            |

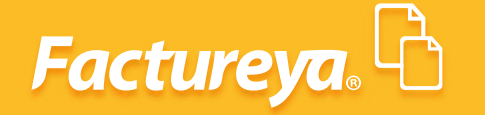

Para exportar la información de clic en el botón del mismo nombre.

|                              |                        |                      | Descarga de                    | e comprobantes del SAT a B   | uzón de recepción |                      | _ 0 _           |
|------------------------------|------------------------|----------------------|--------------------------------|------------------------------|-------------------|----------------------|-----------------|
| Acceso portal SAT            | Comprobantes descarg   | ados                 |                                |                              |                   |                      |                 |
| Fecha inicial<br>Fecha final | dama 10 m              |                      | Mostrar<br>Comprobantes EMITID | OOS    OComprobantes RECIBIE | DOS               | Fo                   | actureva. 🖒     |
| RFC emisor                   |                        | ~                    | Estatus                        | Todos 🔿 En buzón 🔿 Rec       | hazado            |                      |                 |
|                              |                        | ~                    |                                |                              |                   | -                    |                 |
|                              |                        | -                    |                                |                              |                   | Créditos disponibles | en el buzón 100 |
| Total                        | lgual a 🕠              |                      |                                |                              |                   |                      |                 |
| В                            | uscar                  | Mostrar datos del Co | mprobante Ge                   | nerar Archivo PDF            | Exportar          |                      |                 |
| istado de compro             | bantes Visor de archiv | os XML               |                                |                              | IVA 0 465 25      | T-4-1 72 (00 44      |                 |
| Comprobant                   | es descargados del po  | ortal SAT 53         | Su                             | btotal 63,522.34             | IVA 9,465.25      | Iotal /2,699.44      |                 |
|                              |                        |                      |                                |                              |                   |                      |                 |
|                              |                        |                      | State of South                 |                              |                   |                      |                 |

#### 4. ENVÍO DE COMPROBANTES A BUZÓN DE RECEPCIÓN

Los comprobantes recibidos descargados anteriormente no han sido **VALIDADOS**, de acuerdo a la experiencia sabemos que un comprobante que se encuentra en el SAT no siempre cumple con los requisitos previstos por la autoridad.

Por lo que recomendamos que antes de incluirlos en contabilidad pasen por nuestro servicio de *buzón de recepción*.

Para llevar a cabo esta acción requiere tener activo un paquete de créditos.

| Acceso portal SAT Comprobantes descargados  Fecha inicial  Fecha inicial Fecha inicial Fecha inicial Fecha inic |                              | 11 I I I I I I I I I I I I I I I I I I |                      |                                    |                                                            | and receiped on    |                      |                        |
|----------------------------------------------------------------------------------------------------|------------------------------|----------------------------------------|----------------------|------------------------------------|------------------------------------------------------------|--------------------|----------------------|------------------------|
| Fecha inicial       Image: Comprobantes EMITIDOS       Comprobantes RECIBIDOS         Fecha final       Image: Comprobantes EMITIDOS       Comprobantes RECIBIDOS         Image: Comprobantes recipion       Image: Comprobantes recipion       Image: Comprobantes recipion         Image: Comprobantes descargados del portal SAT 53       Subtotal 63,522.34       IVA 9,465.25       Total 72,699.44         ULID       REC de emisor       Nombre de emisor       REC de receptor       Nombre de receptor       Fecha de emisión       Fecha de certifica                                                                                                    | Acceso portal SAT            | Comprobantes desca                     | rgados               |                                    |                                                            |                    |                      |                        |
| In Nombre emisor     In Nombre emisor              In Nombre emisor <th>Fecha inicial<br/>Fecha final</th> <th>dens. 18 4</th> <th></th> <th>Mostrar<br/>O Comprobantes EMITIDOS</th> <th colspan="3">Mostrar<br/>Comprobantes EMITIDOS  © Comprobantes RECIBIDOS</th> <th>ctureva. B</th>                                                                                                    | Fecha inicial<br>Fecha final | dens. 18 4                             |                      | Mostrar<br>O Comprobantes EMITIDOS | Mostrar<br>Comprobantes EMITIDOS  © Comprobantes RECIBIDOS |                    |                      | ctureva. B             |
| In Nombre emisor     PAC certificador     In total     In total     Buscar     Mostrar datos del Comprobante   Generar Archivo PDF    Exportar   Exportar       Créditos disponibles en el buzón 10     Créditos disponibles en el buzón 10     Comprobantes  Visor de archivos XML  Comprobantes  Comprobantes Comprobantes  Comprobantes  Comprobantes  Comprobantes  Comprob                                                                                                    | RFC emisor                   |                                        | ~                    | Estatus                            |                                                            |                    |                      |                        |
| PAC certificador   Image: Second Second Sec                              | Nombre emisor                |                                        | ~                    | Todos                              | 🔿 En buzón 🔿 Rechazado                                     | Г                  | -                    |                        |
| Moneda                                                                                                    | PAC certificador             |                                        | ~                    |                                    |                                                            |                    |                      |                        |
| Instal       Igual a       Image: Comprobante of the comprobante of the compro                                                  | Moneda                       |                                        | ~                    |                                    |                                                            |                    | Créditos disponibles | en el buzón 100        |
| Buscar         Mostrar datos del Comprobante         Generar Archivo PDF         Exportar           istado de comprobantes         Visor de archivos XML             Comprobantes descargados del portal SAT 53         Subtotal 63,522.34         IVA 9,465.25         Total 72,699.44           UUID         RFC de emisor         Nombre de emisor         RFC de receptor         Nombre de emisión         Fecha de certifica                                                                                                    | Total                        | lgual a                                | v                    |                                    |                                                            |                    |                      |                        |
| Buscar         Mostrar datos del Comprobantes         Generar Archivo PDF         Exportar           Listado de comprobantes         Visor de archivos XML                                                                                                    |                              |                                        |                      |                                    |                                                            |                    |                      |                        |
| istado de comprobantes Visor de archivos XML<br>Comprobantes descargados del portal SAT 53 Subtotal 63,522.34 IVA 9,465.25 Total 72,699.44<br>UUID RFC de emisor Nombre de emisor RFC de receptor Nombre de receptor Fecha de emisión Fecha de certifica                                                                                                    | B                            | uscar                                  | Mostrar datos del Co | omprobante Generar Arcl            | nivo PDF                                                   | Exportar           |                      |                        |
| Comprobantes descargados del portal SAT 53 Subtotal 63,522.34 IVA 9,465.25 Total 72,699.44<br>UUID RFC de emisor Nombre de emisor RFC de receptor Nombre de receptor Fecha de emisión Fecha de certifica                                                                                                    | istado de compro             | hantes Visas de asek                   | ives VMI             |                                    |                                                            |                    |                      |                        |
| UUID RFC de emisor Nombre de emisor RFC de receptor Nombre de receptor Fecha de emisión Fecha de certifica                                                                                                    | Comprohant                   | es descargados del                     | nortal SAT 53        | Subtotal 63                        | 522 34                                                     | IVA 9 465 25       | Total 72 699 44      |                        |
|                                                                                                    | comprosume                   |                                        | RFC de emisor        | Nombre de emisor                   | RFC de recentor                                            | Nombre de recentor | Fecha de emisión     | Fecha de certificación |
| NAME AND ADDRESS OF A DRESS OF A  |                              |                                        |                      |                                    |                                                            |                    |                      |                        |

Seleccione los comprobantes que desee subir a la validación, con el botón derecho del mouse elija la opción *Enviar a buzón*.

| 9                 |                                   |          | Descarga c                 | le comprobantes del SAT a Buz      | ón de recepción           |                                 | - 🗆 🗙                                                                                                    |
|-------------------|-----------------------------------|----------|----------------------------|------------------------------------|---------------------------|---------------------------------|----------------------------------------------------------------------------------------------------|
| Acceso portal SAT | Comprobantes descargad            | os       | 1100021                    | 1                                  |                           |                                 |                                                                                                    |
|                   |                                   | ~        |                            |                                    |                           |                                 |                                                                                                    |
| Fecha inicial     |                                   | V        | RFC de emisor              | IOS   Comprobantes RECIBIDO        | s                         |                                 |                                                                                                    |
| Fecha final       | Antiqu. 7. A. succ.               |          | Nombre de emisor           |                                    |                           | Fo                              | ictureva. 🖸                                                                                                    |
| RFC emisor        |                                   | ~        | RFC de receptor            |                                    |                           |                                 |                                                                                                    |
| Nombre emisor     |                                   | <b>v</b> | Nombre de receptor         | Todos O En buzón O Recha:          | tado                      |                                 |                                                                                                    |
|                   |                                   | ~        | Fecha de emisión           |                                    |                           |                                 |                                                                                                    |
|                   |                                   | ~        | Fecha de certificación     |                                    |                           | Créditos disponibles            | en el buzón 100                                                                                                    |
| Moneda            |                                   | ~        | PAC certificador           |                                    |                           |                                 |                                                                                                    |
| Total             | Igual a 🗸 🗸                       | ~        | Moneda                     |                                    |                           |                                 |                                                                                                    |
| В                 | uscar M                           | ostrar d | Tipo de cambio             | nerar Archivo PDF                  | Exportar                  |                                 |                                                                                                    |
|                   |                                   |          | Subtotal                   |                                    | Liportal                  |                                 |                                                                                                    |
| Listado de compro | bantes Visor de archivos          | XML      | IVA                        |                                    |                           |                                 |                                                                                                    |
| Commentant        | and a second second second second |          | lotal                      | http:// 62 522 24                  | 11/4 0 465 25             | T-+-1 72 600 44                 |                                                                                                    |
| comprobant        | es descargados del por            |          | Efecto                     | biotai 65,522.54                   | IVA 9,403.25              | 10tal 72,099.44                 |                                                                                                    |
|                   | UUID                              | RFC 🗸    | Estado                     | TISOT RFC de recepto               | r Nombre de receptor      | Fecha de emisión                | 11/01/2016 05:43:37 p.m.                                                                                                    |
|                   |                                   |          | Fecha de cancelación       | NFI GARCIA CPU130214AX1            | CORPORATIVO PUEXPORT S.A. | DE C 14/01/2016 05: 39:23 p. m. | 14/01/2016 05:39:25 p. m.                                                                                                    |
|                   |                                   |          | En buzon                   | and the first second second second |                           |                                 | and the second second se                                                                                                    |
|                   |                                   |          | Estatus en buzon           |                                    |                           |                                 |                                                                                                    |
|                   |                                   |          | Envío a buzón de recepción | Todos                              |                           |                                 | Concession of the local division of the local division of the loca |
|                   |                                   |          | Guardar archivo XML        | Seleccionados                      |                           |                                 |                                                                                                    |
| ×                 |                                   |          |                            |                                    |                           |                                 |                                                                                                    |
|                   |                                   |          |                            |                                    |                           |                                 |                                                                                                    |
|                   |                                   |          |                            |                                    |                           |                                 |                                                                                                    |
|                   |                                   |          |                            |                                    |                           |                                 |                                                                                                    |
|                   |                                   |          |                            |                                    |                           |                                 |                                                                                                    |
|                   |                                   |          |                            |                                    |                           |                                 | and the second second s |
|                   |                                   |          |                            | and the second second              |                           |                                 |                                                                                                    |
|                   |                                   |          |                            |                                    |                           |                                 |                                                                                                    |
|                   |                                   | -        |                            |                                    |                           |                                 |                                                                                                    |
|                   |                                   |          |                            |                                    |                           |                                 | Y                                                                                                    |
| <                 |                                   |          |                            |                                    |                           |                                 |                                                                                                    |

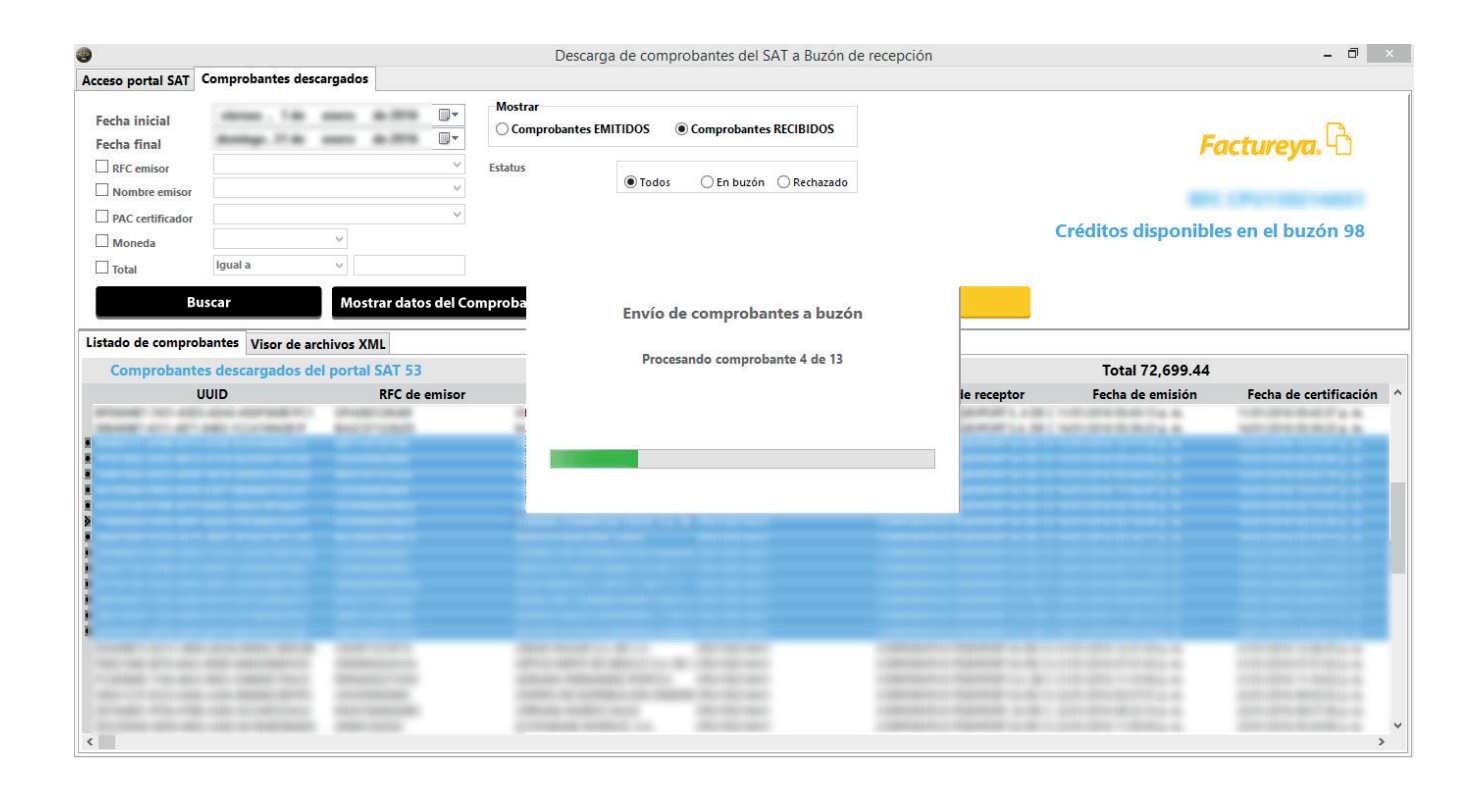

| <b>@</b>                     |                                                                                                    | D                                                                                                    | escarga de comprobantes del SAT a | a Buzón de recepción                                                                                                    |                                                                                                    | - 🗇 🗙      |
|------------------------------|----------------------------------------------------------------------------------------------------|----------------------------------------------------------------------------------------------------|-----------------------------------|----------------------------------------------------------------------------------------------------|----------------------------------------------------------------------------------------------------|------------|
| Acceso portal SAT            | Comprobantes descargados                                                                                                    |                                                                                                    |                                   |                                                                                                    |                                                                                                    |            |
| Fecha inicial<br>Fecha final | dens.18 mm 8.0<br>Antap.7.0 mm 8.0                                                                                                    | Mostrar<br>Comproba                                                                                                    | intes EMITIDOS                    | BIDOS                                                                                                    | Factureya                                                                                                    | <b>.</b> ि |
| RFC emisor                   |                                                                                                    | ✓ Estatus                                                                                                    |                                   | hard and a                                                                                                    |                                                                                                    |            |
| Nombre emisor                |                                                                                                    | ~                                                                                                    |                                   | Rechazado                                                                                                    |                                                                                                    |            |
| PAC certificador             |                                                                                                    | ~                                                                                                    |                                   |                                                                                                    |                                                                                                    |            |
| Moneda                       | ~ ~                                                                                                    |                                                                                                    |                                   |                                                                                                    | Créditos disponibles en el buz                                                                                                    | zon 91     |
| Total                        | lgual a 🗸 🗸                                                                                                    |                                                                                                    |                                   |                                                                                                    |                                                                                                    |            |
| B                            |                                                                                                    |                                                                                                    |                                   | Function                                                                                                    |                                                                                                    |            |
| В                            | Mostrard                                                                                                    | atos del Comprobante                                                                                                    | General Archivo PDF               | Exportar                                                                                                    |                                                                                                    |            |
| Listado de compro            | bantes Visor de archivos XML                                                                                                    |                                                                                                    |                                   |                                                                                                    |                                                                                                    |            |
| Comprobant                   | es descargados del portal SAT                                                                                                    | 53                                                                                                    | Subtotal 63,522.34                | IVA 9,465.25                                                                                                    | Total 72,699.44                                                                                                    |            |
| Total                        | Efecto                                                                                                    | Estado                                                                                                    | Fecha de cancelación              | En buzón                                                                                                    | Estatus en buzón                                                                                                    | ^          |
|                              | ngreso<br>ngreso<br>ngreso<br>ngreso<br>ngreso<br>ngreso<br>ngreso<br>ngreso<br>ngreso<br>ngreso<br>ngreso<br>ngreso<br>ngreso<br>ngreso<br>ngreso<br>ngreso<br>ngreso<br>ngreso<br>ngreso<br>ngreso<br>ngreso<br>ngreso<br>ngreso<br>ngreso<br>ngreso<br>ngreso<br>ngreso<br>ngreso | Vigente<br>Vigente<br>Vigente<br>Vigente<br>Vigente<br>Vigente<br>Vigente<br>Vigente<br>Vigente<br>Vigente<br>Vigente<br>Vigente<br>Vigente<br>Vigente<br>Vigente<br>Vigente<br>Vigente<br>Vigente |                                   | Comprobante en buz<br>NO SE CUENTA CON I<br>Comprobante en buz<br>Comprobante en buz<br>Comprobante en buz<br>Comprobante en buz<br>NO SE CUENTA CON I<br>Comprobante en buz<br>Comprobante en buz<br>Comprobante en buz | tón<br>EL CERTIFICADO:<br>tón<br>EL CERTIFICADO:<br>tón<br>EL CERTIFICADO:<br>tón<br>EL CERTIFICADO:<br>tón<br>ENTOS EN EL ESQUEMA ES INCORRECTO.<br>tón |            |
|                              | ngreso                                                                                                    | Vigente                                                                                                    |                                   |                                                                                                    |                                                                                                    | ~          |

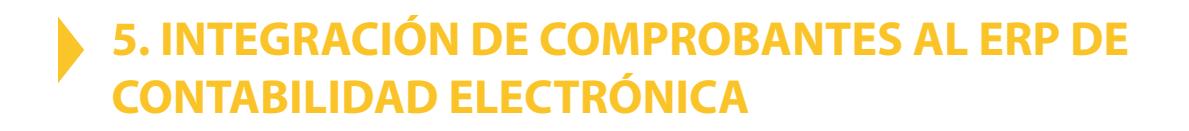

Para integrar sus comprobantes al ERP de Contabilidad Electrónica vaya al submódulo de **Ingresos o Egresos, Comprobantes.** 

| 9                            | Contabilidad Electrónica                                                                                                    | - 0 ×         |
|------------------------------|----------------------------------------------------------------------------------------------------|---------------|
| Factureya. 🖒                 |                                                                                                    |               |
|                              | Compras 🖡 Activo Fijo 🖡 Ingresos 🖡 Egresos 🖡 Control Nómina 🖡 Bancos y efectivo 🖡 Contabilidad General 🖡 DIOT 🖡 Inventarios 🖡                                                                                                    | Configuración |
|                              | Image: Second second second | ය.<br>Gestión |
| Financiera\Ingresos          | ▶ Comprobantes Emitidos y Recibidos                                                                                                    |               |
| Facturación                  | Usuario En Línea<br>Selecciona el mes a descargar                                                                                                    |               |
| Ingresos                     | Mes Año                                                                                                    |               |
| Cuentas por Cobrar           | chero v 2014 v importar                                                                                                    |               |
| Descuentos y<br>Devoluciones | Importar Comprobantes (CFDI)                                                                                                    |               |
| Estado de Cuenta             | Selecciona el mes a importar                                                                                                    |               |
| Reportes                     | Mes Año V                                                                                                    |               |
| ✓ Comprobantes               | Selecciona la carpeta donde almacenas tus Comprobantes (CFDI Emitidos y Recibidos)                                                                                                    |               |
| Clientes                     | Activar importación automática de Comprobantes (CFDI Emitidos y Recibidos)                                                                                                    |               |
|                              | Importar                                                                                                    |               |
|                              |                                                                                                    |               |
|                              |                                                                                                    |               |
| Basels of Loss               | Actualizar Obtener                                                                                                    |               |

#### 5.1 Usuario en Línea

Factureya.

Elija el mes y año que desea descargar y presione *Importar*.

| 9                            |                                     | Cor                         | ntabilidad El  | ectrónica              |                     |                        |                    | - 8 ×             |
|------------------------------|-------------------------------------|-----------------------------|----------------|------------------------|---------------------|------------------------|--------------------|-------------------|
| Factureya. 🖒                 |                                     |                             |                |                        |                     |                        |                    |                   |
|                              | Compras 🖡                           | Activo Fijo 🕴 Ingresos 🖡    | Egresos 🖡      | Control Nómina 🖡       | Bancos y efectivo 🖡 | Contabilidad General 🕴 | DIOT 🖡 Inventarios | 🖡 Configuración 🖡 |
|                              |                                     |                             |                | <b>ூ</b><br>Financiera | 한<br>Fiscal         | Operaciones            | R. Humanos         | 品<br>Gestión      |
| Financiera\Ingresos          | Comprobantes Em                     | itidos y Recib              | idos           |                        |                     |                        |                    |                   |
| Facturación                  | Usuario En Línea                    |                             |                |                        |                     |                        |                    |                   |
| Ingresos                     | Mes Año                             |                             |                |                        |                     |                        |                    |                   |
| Cuentas por Cobrar           |                                     |                             |                | Importar               |                     |                        |                    |                   |
| Descuentos y<br>Devoluciones | Importar Comprobantes (CFDI         |                             |                |                        | •                   |                        |                    |                   |
| Estado de Cuenta             | Selecciona el mes a importar        |                             |                |                        |                     |                        |                    |                   |
| Reportes                     | Mes Año                             |                             |                |                        |                     |                        |                    |                   |
| ✓ Comprobantes               | Selecciona la carpeta donde almacen | is tus Comprobantes (CFDI I | Emitidos y Rec | ibidos)                |                     |                        |                    |                   |
| Clientes                     | Activar importación automática d    | Comprobantes (CFDI Emiti    | dos y Recibido | )<br>(5)               |                     |                        |                    |                   |
|                              |                                     |                             |                | Importar               |                     |                        |                    |                   |
|                              |                                     |                             |                |                        |                     |                        |                    |                   |
|                              |                                     |                             |                |                        |                     |                        |                    |                   |
| Search officers              |                                     |                             |                |                        |                     |                        | ictualizar Obte    | ner comprobantes  |
|                              |                                     |                             |                |                        |                     |                        |                    |                   |
|                              |                                     |                             |                |                        |                     |                        |                    |                   |

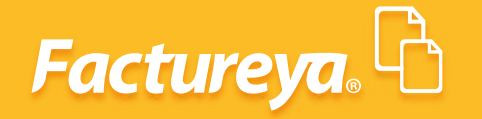

#### **5.2 Otros Usuarios**

Elija el mes y año que desea descargar, indique la ruta donde almacenó sus comprobantes y presione *Importar*.

| 0                            |                                            | Contabilidad Ele                                                                                                    | ectrónica        |                           |                       |                    | - 🗇 🗡               |
|------------------------------|--------------------------------------------|----------------------------------------------------------------------------------------------------|------------------|---------------------------|-----------------------|--------------------|---------------------|
| Factureya. 🖒                 |                                            |                                                                                                    |                  |                           |                       |                    |                     |
|                              |                                            | Compras 🖡 Activo Fijo 🖡 Ingresos 🖡 Egresos 🖡                                                                                                    | Control Nómina 🖡 | Bancos y efectivo 🖡 🛛 Con | tabilidad General 🛛 🖡 | DIOT 🖡 Inventarios | 🖡 Configuración 🖡   |
|                              |                                            |                                                                                                    | Financiera       | <b>와</b><br>Fiscal        | Operaciones           | R. Humanos         | <b>丛</b><br>Gestión |
|                              |                                            | Importar Comp                                                                                                    | robantes         | ×                         |                       |                    |                     |
| Financiera\Ingresos          | Comproban                                  | Importar Comprobantes                                                                                                    |                  |                           |                       |                    |                     |
| Facturación                  | Usuario En Línea<br>Selecciona el mes a de | Archivos Encontrados: 53                                                                                                    |                  | Comenzar                  |                       |                    |                     |
| Ingresos                     | Mes A                                      | Por favor espere mientras se lleva a cabo la im                                                                                                    | portación        |                           |                       |                    |                     |
| Cuentas por Cobrar           |                                            |                                                                                                    |                  | Detener                   |                       |                    |                     |
| Descuentos y<br>Devoluciones | Importar Comproba                          | Resumen                                                                                                    |                  |                           |                       |                    |                     |
| Estado de Cuenta             | Selecciona el mes a imp                    | Archivo                                                                                                    | Fecha Emisión    | Estatus                   |                       |                    |                     |
| Reportes                     | Mes A<br>Enero V 2                         | And a set of the set of the set o |                  |                           |                       |                    |                     |
| ✓ Comprobantes               | Selecciona la carpeta do                   | ACTIVATION AND AND ADDRESS OF                                                                                                    |                  |                           |                       |                    |                     |
| Clientes                     | Activar importación                        | 1                                                                                                    |                  |                           |                       |                    |                     |
|                              |                                            |                                                                                                    | Importar         |                           |                       |                    |                     |
|                              |                                            |                                                                                                    |                  |                           |                       |                    |                     |
|                              |                                            |                                                                                                    |                  |                           |                       |                    |                     |

En Factureya tenemos la solución. ¡Compruébalo, es más fácil y rápido!

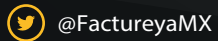

(f) FactureyaFacturaElectronica (j) www.factureya.com

Todos los derechos reservados © México 2017.